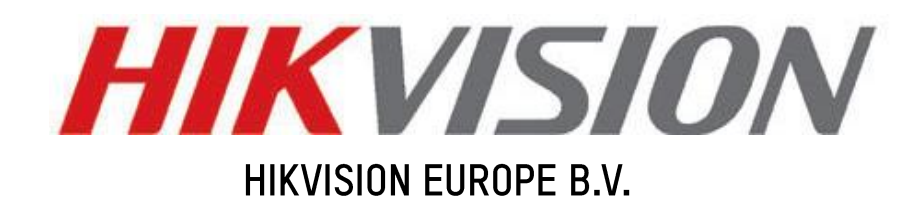

# How to upgrade the firmware for the handheld monocular

Product: DS-2TS03 Publisher: Dylan.Luo

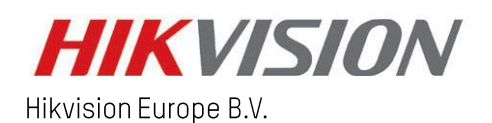

www.hikvision.com/europe product.eu@hikvision.com

#### Purpose

Upgrade the new firmware for the thermal handheld monocular.

#### Preparation

- 1. Download and install the "SADP".
- 2. Download and install the "Device Network SDK".
- 3. Download the firmware zip and decompress it to your computer desktop.

## There are 2 ways of upgrading the handheld monocular.

- (1) With the USB cable
- 1. Connect the monocular to the PC and open the detected disk (please note that only when the hotspot or WI-FI is disabled can the disk be detected.)
- 2. Put the decompressed digicap.dav into the root directory of the device.

| 🥪 〉 此电 | 脑 > U 盘 (⊦:) | > U # (F:) V 🗄 |      |     |    |  |  |  |  |
|--------|--------------|----------------|------|-----|----|--|--|--|--|
| ^      | 名称           | ^              | 修改日期 | 类型  | 大小 |  |  |  |  |
|        | DCIM         |                |      | 文件夹 |    |  |  |  |  |

3. Reboot the device and the firmware will upgrade automatically. The upgrading process will

display in the main interface. Check the 🖸 button to see the current firmware version after

the upgrade (the decompressed firmware will be deleted automatically after the installation).

- 2 Without the USB cable
- 1. Enable the hotspot function (this icon interpretent interpretent interpretent)
- 2. Search the hotspot with your computer, the hotspot name is "HIK-IPTS Serial No." the hotspot password is the later 9 digit of the serial number (e.g. "C87856786").

### **WLAN (HIK-IPTSC87856786)**

3. Search the device via the SADP to activate the device and get the IP address. Please note there is no web page for the handheld monocular.

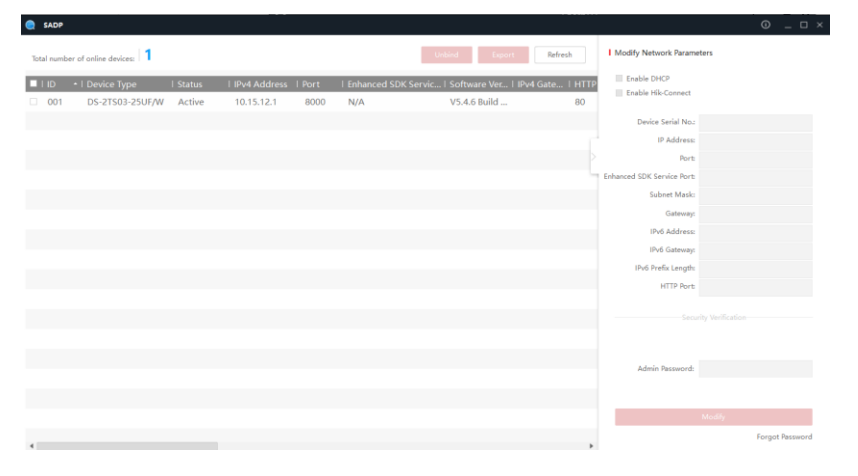

4. Run the client demo in "EN-HCNetSDK(Windows64)V6.0.2.10\_build20190117\lib". Right click on the device tree Device Tree(Right Click to A to add the device into the client demo.

| d Device       |                       |   |
|----------------|-----------------------|---|
| Local Node     | DS-2TS03              |   |
| Device Address | 10.15.21              | - |
| Port           | 8000                  |   |
| Username       | admin Password ****** |   |
| Login Mode     | Pirvate  HTTP(S) HTTP | • |

5. Click "management => upgrade" and browse the decompressed firmware to launch the upgrade. The upgrading process will display in the client demo.

| 🛃 ClientDemo                                                      |                                                                                                    | _ |             |      |
|-------------------------------------------------------------------|----------------------------------------------------------------------------------------------------|---|-------------|------|
| -Version Info<br>build 201901<br>HCNetSDK V6.0<br>PlayCtrl V7.3.6 | 17<br>.2.10 Config Preview Playback Management Others<br>.82 Device Setup Network Setup Channel Setup Serial Port Setup Alarm Setup User Setup Exception Set       |   | ict Related |      |
| ∃— 🌍 Device Tree(F<br>⊟— 🛥 TS03<br>└── 🎲 Camer                    | Remote Update       Network     LAN     Setup Network     Upgrade type     DVR     Implementation       Aux dev     Keyboard     Implementation     Implementation | × | Remote Se   | rtup |
|                                                                   | Firmware for c:\digicap Browse Browse Get upgrade info Unit ID:                                                                                                    |   | Local Setu  | qı   |

6. Reboot the device after the upgrade.